## TUTORIEL POUR CRÉER UNE BD AVEC TOONDOO

Tout d'abord, connecte-toi sur TOONDOO : <u>http://www.toondoo.com</u>

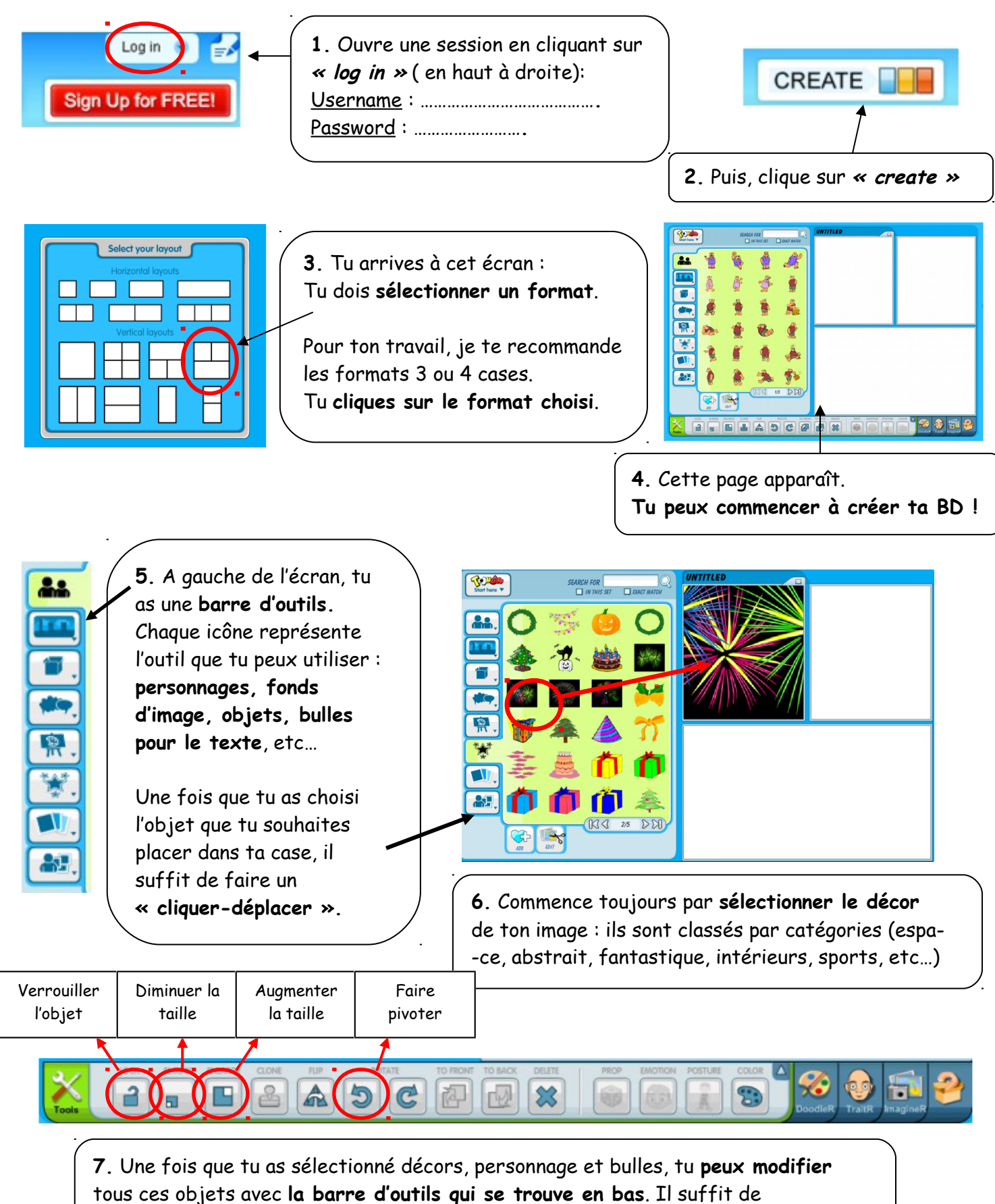

sélectionner l'objet que tu veux modifier et de cliquer sur l'icône de la modification.

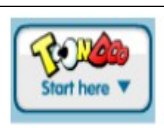

puis tu cliques sur « save ».